## Manipulations de base : travail sur un logo

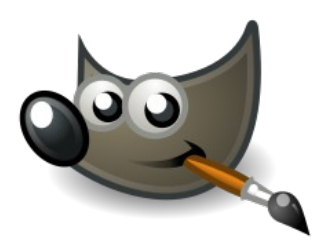

1.1 Transformer un logo en noir et blanc en un logo couleur.

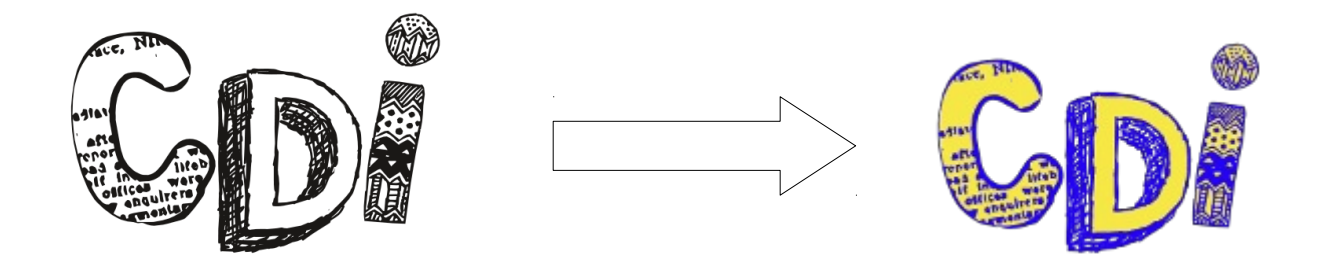

*1. Recadrer l'image* 1.1 Ouvrir le document logo\_cdi\_nb

1.2 Outil sélection triangulaire => sélectionner le contour de façon à ce que seul le logo rentre dans la sélection.

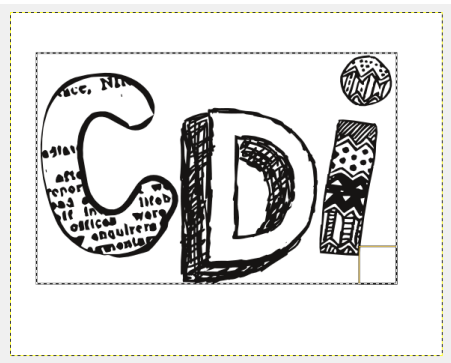

1.3 Clic droit > Image > Rogner selon la sélection

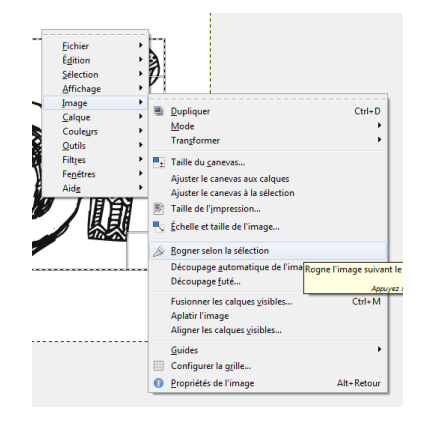

#### 2. Modifier les couleurs du logo

Utiliser l'outil de remplissage et l'outil crayon pour modifier les couleurs du logo selon l'exemple proposé. *3. Redimensionner l'image* 

Clic droit > image > échelle et taille de l'image Redimensionner en 200x128.

| Échelle et            | taille de l'image             |
|-----------------------|-------------------------------|
| Taille d'image        |                               |
| Largeur :             | 200 * 8                       |
| Hauteur:              | 128 px -                      |
|                       | 200 x 129 pixels              |
| Résolution X :        | 96,012                        |
| Résolution <u>Y</u> : | 96,012 🚔 🖄 pixels/in          |
| Qualité               |                               |
| Interpolation         | Cubique                       |
|                       |                               |
| Aide                  | Réinitialiser Échelle Annuler |

4. Enregistrer l'image .xcf et faire un export en .jpg.

Nom : logo\_couleur

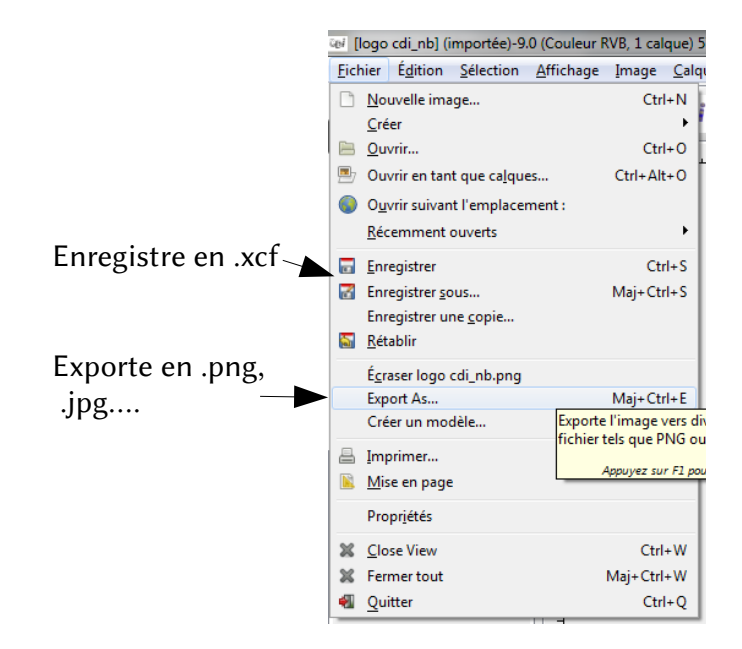

## Manipulations de base : travail sur un logo

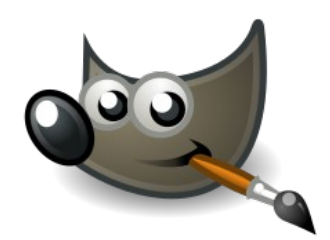

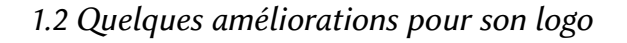

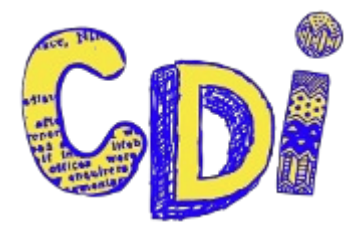

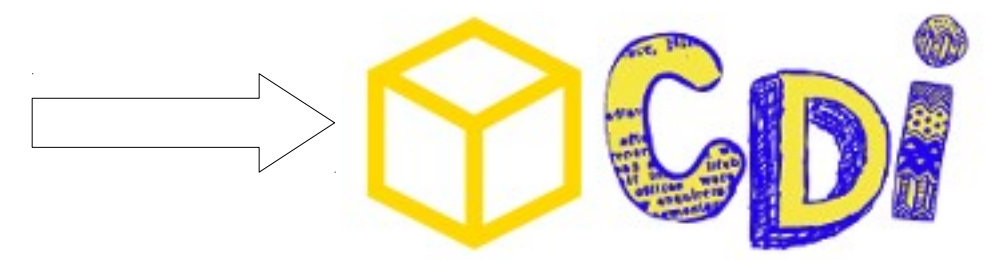

#### *1. Créer une nouvelle image* Dimensions : 640x480

| Créer une nouvelle image                                            |
|---------------------------------------------------------------------|
| Modèle : 640x480                                                    |
| Taille d'image                                                      |
| Largeur: 540                                                        |
| Hauteur: 480 px -                                                   |
| 640 x 480 pixels<br>72 ppp, Couleur RVB                             |
|                                                                     |
| Aid <u>e</u> <u>R</u> éinitialiser <u>V</u> alider A <u>n</u> nuler |

2. Travailler sur les calques 2.1 Ouvrir en tant que calque le fichier logo\_article.

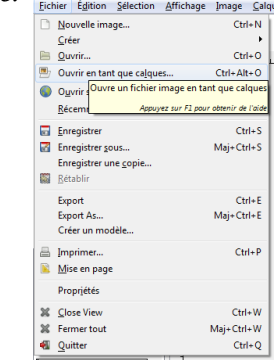

#### 2.2 Recadrer le calque

Outil de sélection rectangulaire. Sélectionner le contour du cube

Clic droit > Calque > Rogner selon la sélection

#### 2.2 Redimensionner le calque

Clic droit > Calque > Echelle et taille du calque Dimensions : 155x150

| 🐸 Échelle et tai            | lle du calque                                          |
|-----------------------------|--------------------------------------------------------|
| Échelle e<br>logo_articles. | et taille du calque<br>png-29 ([Sans titre])           |
| Taille du calqu             | e                                                      |
| Largeur :                   | 156                                                    |
| <u>H</u> auteur :           | 150 px -                                               |
|                             | 156 x 150 pixels<br>72 ppp                             |
| Qualité                     |                                                        |
| Interpolation               | : Cubique                                              |
| Aide                        | <u>R</u> éinitialiser <u>É</u> chelle A <u>n</u> nuler |

2.4 Ouvrir en tant que calque le fichier logo

2.5 Redimensionner le calque Clic droit > calque > Echelle et taille du calque Dimensions 233x150

| Eichier   | •                                             |                                         |
|-----------|-----------------------------------------------|-----------------------------------------|
| Edition   |                                               |                                         |
| Selection | ·                                             |                                         |
| Affichage | +L                                            |                                         |
| Image     |                                               |                                         |
| Calque    | •                                             |                                         |
| Couleurs  | <ul> <li>Nouveau calque</li> </ul>            | Maj+Ctrl+N                              |
| Outils    | <ul> <li>Nouveau depuis le visible</li> </ul> |                                         |
| Filtges   | Nouveau groupe de calques                     |                                         |
| Fenêtres  | Dupliquer le calque                           | Maj+ Ctrl+ D                            |
| Aide      | <ul> <li>Ancrer le calque</li> </ul>          | Ctrl+H                                  |
|           | Supprimer le calque                           |                                         |
|           | Margue                                        | , i i i i i i i i i i i i i i i i i i i |
|           | Trapparence                                   | , i i i i i i i i i i i i i i i i i i i |
|           | Iransformer                                   | •                                       |
|           | Taille des b <u>o</u> rds du calque           |                                         |
|           | [=] Calque aux dimensions de l'ima            | ge                                      |
|           | 🐁 Échelle et taille du calque                 |                                         |
|           | & Rogner selon la sélection                   | Modifie la taille du                    |
|           | Découpage <u>a</u> utomatique du cal          | que                                     |
|           |                                               | Appuyez sur F                           |

3. Finaliser le logo

3.1 Déplacer les cadres de façon à les mettre l'un à côté de l'autre Outil de déplacement

3.2 Recadrer l'image de manière en ne sélectionnant que les deux calques. Outil de sélection rectangulaire Clic droit > Image > Rogner selon la sélection

## Manipulation experte : détourer une image

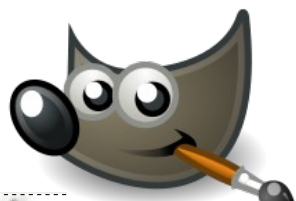

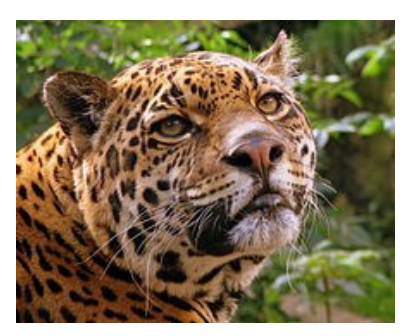

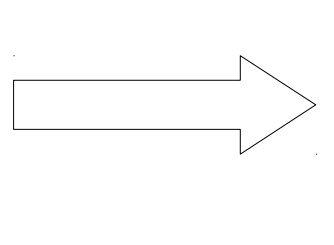

1. Fichier > Ouvrir > sélectionner l'image jaguar

# 2. Détourer l'image avec l'outil Extraction de premier plan

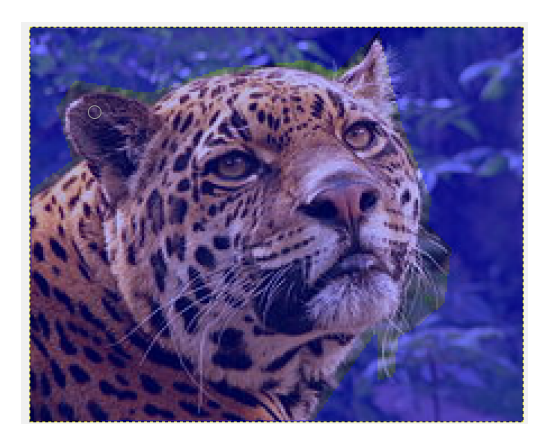

3. Peindre grossièrement le jaguar

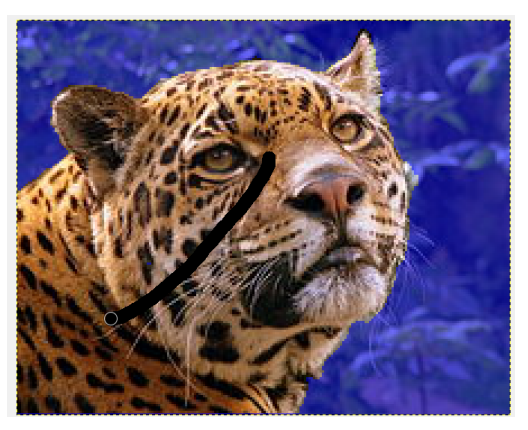

Une fois la sélection faite, appuyer sur la touche Entrée du clavier.

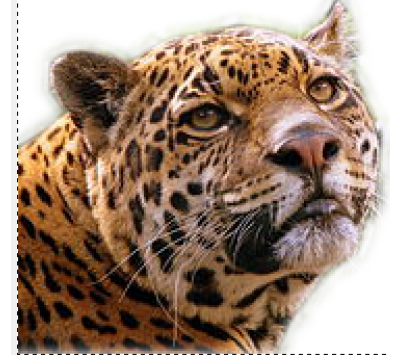

4. Copier-coller l'extraction dans une autre image

Ctl C Ouvrir une nouvelle image Ctl V Redimensionner l'image defaçon à ce que seul le jaguar apparaisse.

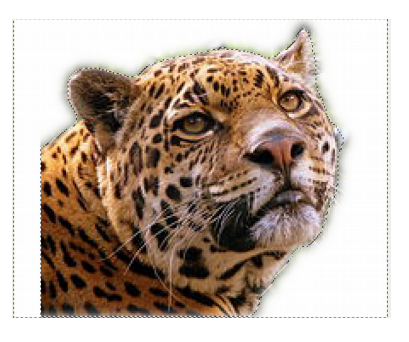

**5. Adoucir les contours de l'image** *Outil aérographe* 

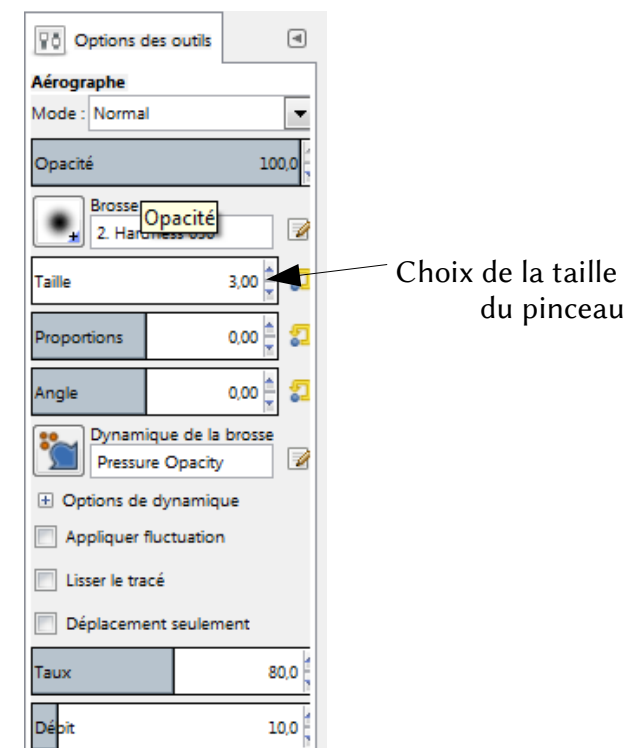

## **Manipulation experte : Autres manipulations**

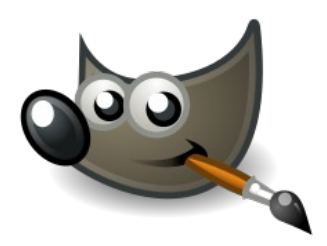

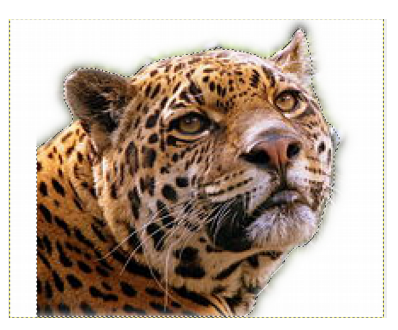

*1. Jouer avec les couleurs 1.1 Désaturer*Clic droit > Couleur > Désaturer
3 options sont possibles : Clarté, luminosité, moyenne.

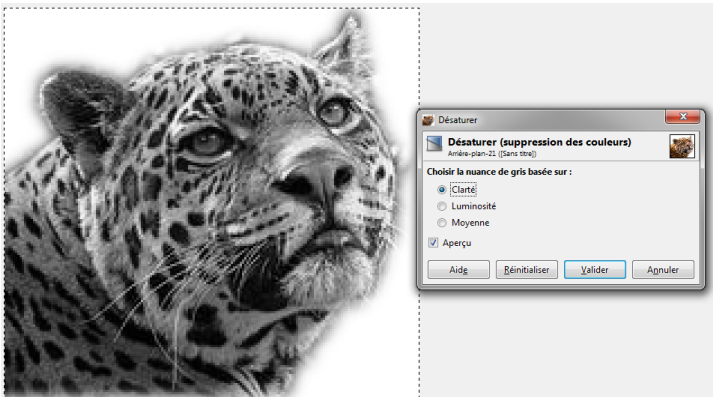

5.2 Postériser

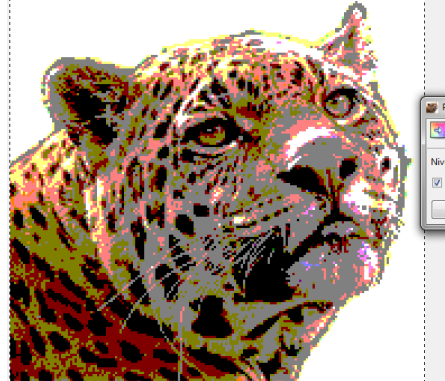

|           | <u> </u>         |
|-----------|------------------|
|           | [ and the second |
| couleurs) |                  |
| 3         | n<br>V           |
|           |                  |
|           | ider Ann         |

#### 2. Jouer avec le fond et l'éclairage

2.1 Ajouter un fond uni d'une couleur Outil pipette : choisir une couleur dans le contour du jaguar Ctl + clic

Outil de remplissage : remplir le fond avec la couleur choisie.

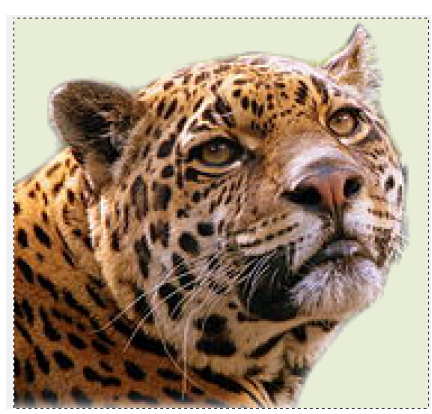

2.2 Ajouter un éclairage Clic droit > Filtres > Ombres et lumières

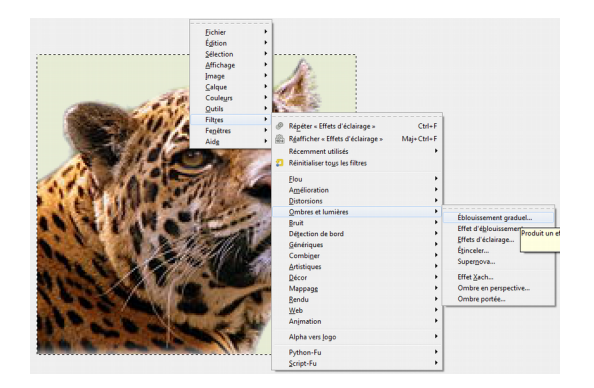

Ex. de rendu avec Effet d'éclairage.

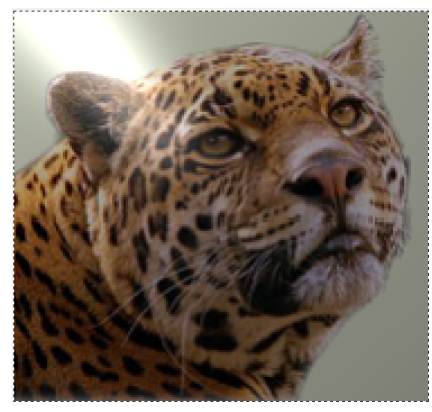